## 在 Mac OS X 設定網路

| 皆選上方工                   | 作列的                | <b>É</b> 圖7 | 示・選擇               | 「系統偏       | 好設定」                                  | 0                |                 |
|-------------------------|--------------------|-------------|--------------------|------------|---------------------------------------|------------------|-----------------|
|                         | 順示全部               |             | 系統偏                | 好設定        |                                       | Q                |                 |
| 個人<br><br>Dock          | Exposé 與<br>Spaces | Spotlight   | ● New<br>AND<br>外段 | (〇)<br>安全性 | 桌面與螢幕<br>保護程式                         | <b>返</b><br>國際設定 |                 |
| 硬體<br>Bluetooth         | CD Q DVD           | 列印與佛真       | <b>会</b><br>能源節約器  | ()<br>98   | · · · · · · · · · · · · · · · · · · · | 觸控式軌跡板           | <b>夏</b><br>顧示器 |
| Internet 與網<br>MobileMe | 和路<br>QuickTime    | (秋)<br>共享   | (M)<br>網路          |            |                                       |                  |                 |
| 系統<br>②<br>Time Machine | 分級保護<br>控制         | 日期與時間       | <b>1</b> 0<br>板號   | DE-HH      | (@)<br>軟體更新                           | 語音               | ()<br>輔助使用      |
| 其他<br>Flip4Mac<br>WMV   | <b>Perian</b>      |             |                    |            |                                       |                  |                 |
| 口圖點選                    | 「系統偏               | 好設定」        | 中的「網               | 路」。        |                                       |                  |                 |

## 乙太網路(固定 IP)設定:

| <ul> <li>● ○</li> <li>● ○</li> <li>● ■</li> <li>■ ■</li> <li>■ ■</li></ul> | 網路                                                                                                    | ٩                                     |
|----------------------------------------------------------------------------------------------------|----------------------------------------------------------------------------------------------------|---------------------------------------|
| <ul> <li>乙太網路</li> <li>AirPort<br/>開</li> <li>Bluetooth<br/>未連接</li> <li>PPPoE<br/>未連接</li> <li>FireWire<br/>未連接</li> </ul>                                                                                                    | 所在位置: 自動 状態: 已連線<br>目前正在使用<br>123.110.18 設定 ✓ 使用 DHC<br>使用 DHC 使用 Boot 子網路遮罩 路由器 DNS 伺服器 建立 PPPo 搜尋網域: Isc.net.tw | ℃乙太網路"·且IP位址為<br>1.2。 P 並手動設定位址 E 服務… |
| + - *-                                                                                                    |                                                                                                    | 進階… ?                                 |

設定固定 IP·需要改成「手動」。

|                                  | 所在位置                                                                            | :〔自動                                | \$                      |       |
|----------------------------------|---------------------------------------------------------------------------------|-------------------------------------|-------------------------|-------|
| AirPort<br>開<br>Bluetooth<br>未連接 | ()<br>()<br>()<br>()<br>()<br>()<br>()<br>()<br>()<br>()<br>()<br>()<br>()<br>( | 狀態:                                 | 已拔除接線<br>"乙太網路"的接線並未接上。 |       |
| PPPoE<br>未連接                     | <b>~~&gt;</b>                                                                   | 設定:                                 | 手動                      | •     |
| 乙太網路                             | (00)                                                                            | IP 位址:                              |                         |       |
| FireWire<br>未連接                  | ¥                                                                               | 子網路巡車:<br>路由器:<br>DNS 伺服器:<br>搜尋網域: |                         |       |
| - 0-                             |                                                                                 |                                     |                         | 進階… ? |

然後在此畫面,手動輸入相關網路設定。

範例

IP 位址:140.119.XX.XX 子網路遮罩:255.255.255.0 路由器:140.119.XX.254(前三個號碼和 IP 前三個相同) DNS 伺服器:140.119.1.110 搜尋網域:不用輸入

設定好一定要記得按「**套用」**。